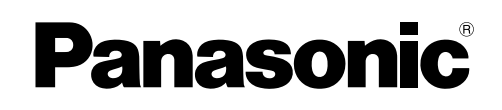

## **Operating Instructions**

**Software** 

(For Setting Up PCL 6 Emulation Printer Driver)

### Model No. DA-PC800

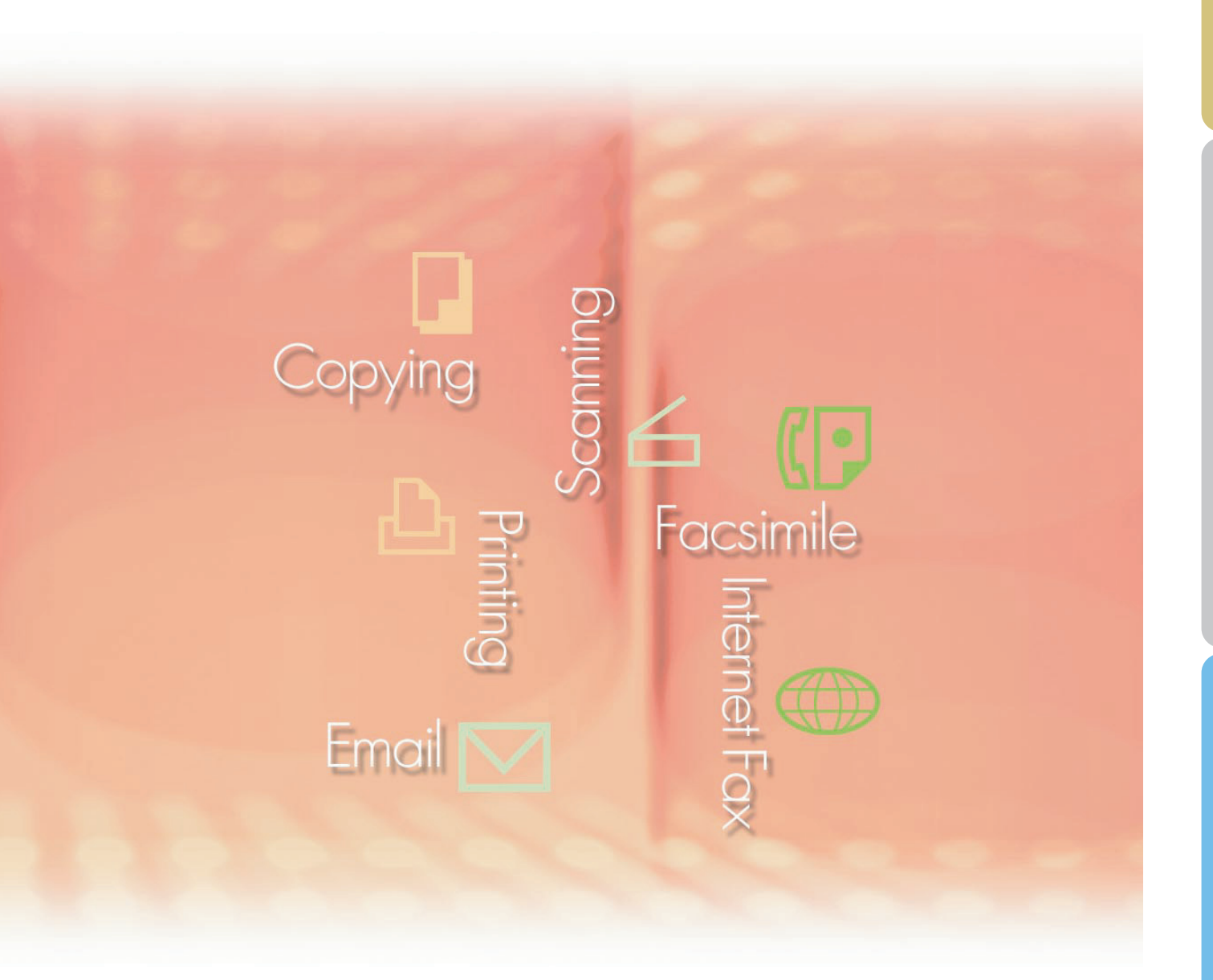

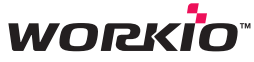

Before using this software, please read these instructions completely and keep these operating instructions in a safe place for future reference.

The following trademarks and registered trademarks are used throughout this manual:

Microsoft, MS-DOS, Windows, Windows NT and Windows Server are either registered trademarks or trademarks of Microsoft Corporation in the USA and other countries. Microsoft product screen shot(s) reprinted with permission from Microsoft Corporation. i386, i486, Celeron, Intel Centrino and Pentium are trademarks of Intel Corporation and its subsidiaries.

The USB-IF Logos are trademarks of Universal Serial Bus Implementers Forum, Inc. TrueType is a registered trademark of Apple Computer, Inc.

Novell, NetWare, IntranetWare, NDS are registered trademarks of Novell, Inc. in the USA and other countries.

PEERLESSPage<sup>™</sup> is a trademark of the PEERLESS Systems Corporation; and,

PEERLESSPrint and Memory Reduction Technology<sup>®</sup> are registered trademarks PEERLESS Systems Corporation; and, COPYRIGHT © 2005 PEERLESS Systems Corporation.

COPYRIGHT © 2005 Adobe Systems Incorporated. All Rights Reserved; and Adobe<sup>®</sup> PostScript<sup>®</sup> 3<sup>™</sup>

Universal Font Scaling Technology (UFST) and all typefaces have been licensed from Monotype Imaging Inc.

Agfa<sup>®</sup> and the Agfa rhombus are registered trademarks of Agfa-Gevaert N.V. registered in the U.S. Patent and Trademark Office and may be registered in other jurisdictions. Monotype<sup>®</sup> is a registered trademark of Monotype Imaging Inc. registered in the U.S. Patent and Trademark Office and may be registered in other jurisdictions.

ColorSet<sup>™</sup>, Profile Tool Kit<sup>™</sup>, Profile Studio<sup>™</sup> and Profile Optimizer<sup>™</sup> are trademarks of Monotype Imaging Inc. and may be registered in certain jurisdictions.

COPYRIGHT © 2005 Monotype Imaging Inc. All Rights Reserved.

PCL is a trademark of Hewlett-Packard Company.

Adobe, Acrobat, Adobe Reader, Adobe Type Manager, PostScript, PostScript 3 and Reader are either registered trademarks or trademarks of Adobe Systems Incorporated in the United States and/or other countries.

All other product/brand names, trademarks or registered trademarks identified herein are the property of their respective owners.

© 2006 Panasonic Communications Co., Ltd. All Rights Reserved. Unauthorized copying and distribution is a violation of law. Published in Japan.

The contents of these Operating Instructions are subject to change without notice.

## **Table of Contents**

### **Installation Overview**

| eneral Installation Overview | 4 |
|------------------------------|---|
|                              |   |

### Installation

| Installing the Printer Driver, and Utility Software          |    |
|--------------------------------------------------------------|----|
| System Requirements                                          | 6  |
| Software Setup Procedures                                    | 6  |
| Installing the Printer Driver (Network Port Connection), and |    |
| the Job Status Utility (Completion Notice)                   | 7  |
| Printer for Parallel Port Connection                         |    |
| Installing the Printer Driver for Parallel Port Connection   |    |
| Configure the Optional Devices                               |    |
| Printer for USB Port Connection                              |    |
| Installing the Printer Driver for USB Port Connection        | 14 |
| Configure the Optional Devices                               |    |

### Setting up

| Printer for Network Port Connection                      |  |
|----------------------------------------------------------|--|
| Configure the Shared Setting on the Network Print Server |  |
| Windows NT Server                                        |  |
| Windows 2000 Server                                      |  |
| Windows Server 2003                                      |  |
| Setting up your Client PC                                |  |
| Job Status Utility Function                              |  |
| Setting up the Job Status Utility                        |  |

### **General Installation Overview**

Follow the guidelines in this booklet when installing, and setting up the printer driver. Please read all procedures completely before attempting to setup the PCL 6 Emulation Printer Driver.

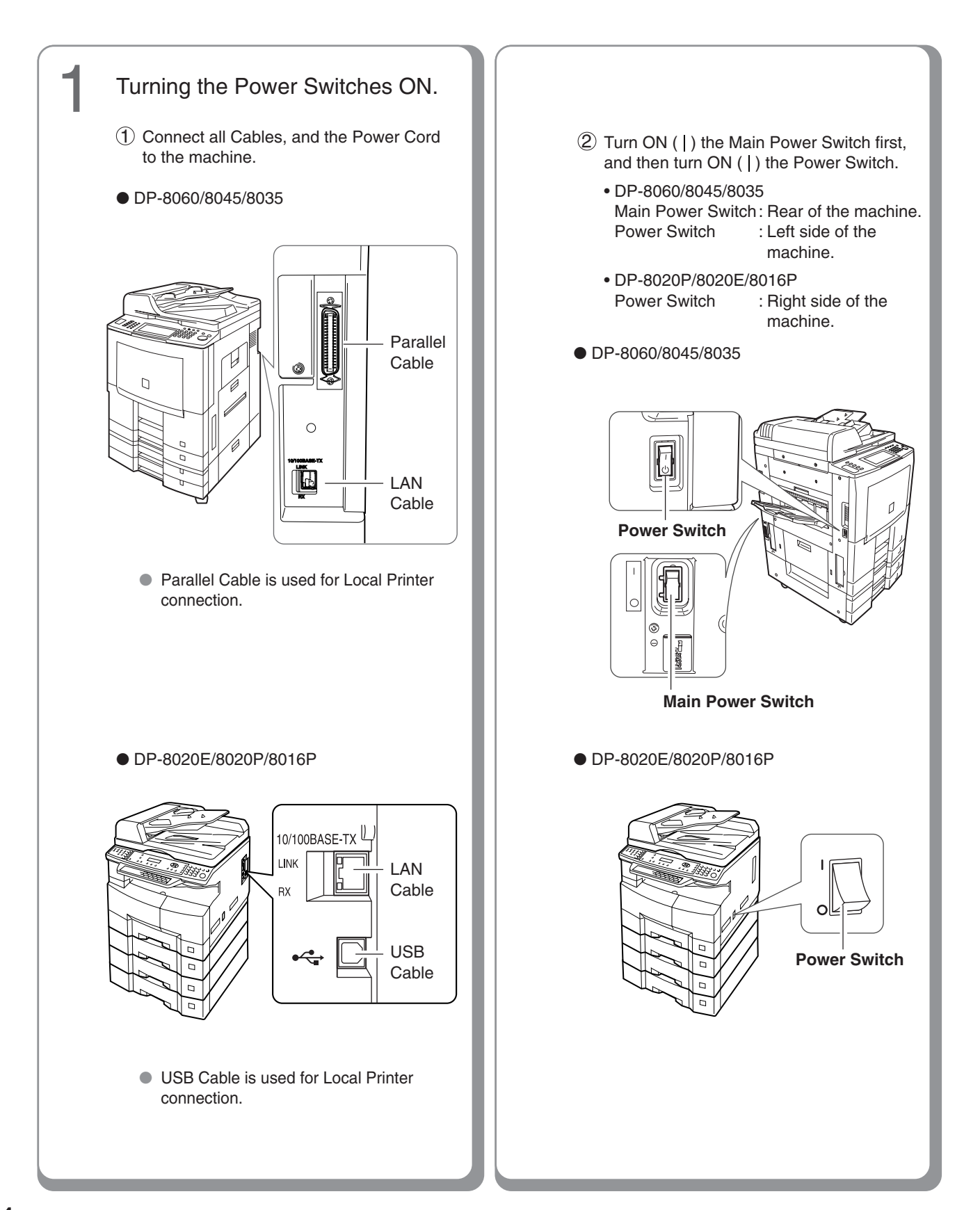

Installing the Printer and Utility Software

Installing the Printer Driver for the Network Port Connection. (See pages 6-9)

- Printer for Parallel Port Connection Installing the Printer Driver for Parallel Port. (See pages 10-13)
- Printer for USB Port Connection Installing the Printer Driver for USB Port (See page 14-21)

#### Setting up

- Configure the Shared Setting on the Network Print Server. Windows NT Server Windows 2000 Server Windows Server 2003
- Setting up your Client PC. Connecting a Client PC on the Network Print Server. (See page 28)

(See pages 22-27)

Setting up the Job Status Utility. A Job Completion Notice will be displayed on the PC screen when the Copy/Print Job is completed. (See page 29)

#### (NOTE)

- When using the Printer on the Netware network environment, install the IPX/SPX setup wizard. Refer to the Operating Instruction (For IPX-SPX setup wizard) on the provided CD-ROM. IPX/SPX Setup Wizard is not available for DP-8020E/8020P/8016P.
- When there are two printer drivers (for Network Port Connection and Parallel / USB Port Connection) for the same model, each printer driver can be used normally.
   The printer driver can be selected from the Printer List of the Print Screen within the application software.

Network Print Server Connection Printer

• The Print Server name will be automatically added. On Peer to Peer Connection (Direct Connection) the Print Server name is not added. Change the Printer Name using the Windows Printer Settings for convenience.

### Installing the Printer Driver, and Utility Software

#### System Requirements

#### Software Setup Procedures

• Personal Computer : IBM PC/AT, and compatibles (CPU Pentium II or greater is 1. Select the software. required, Pentium 4 or greater is recommended) • Printer Driver When using Print function. : 800x600 Pixel or greater Display Job Status Utility A Job Completion Notice pops-up on your PC's (recommended), and 16-bit High Desktop when the Copy/Print Job is completed. Color (True Color) video adapter, or greater • Operating System : Windows 98\*1, Windows Me \*2, Windows NT 4.0\*3 (With Service Pack 3 or later is required), Windows 2000\*4, Windows XP\*5, (See page 7) Windows Server 2003\*6 System Memory : The minimum recommended Memory for each OS is as follows: 2. Install the software. Windows 98, Windows Me : 128 MB or greater The selected software will be automatically installed. Windows 2000, Windows XP, Windows NT 4.0. Windows Server 2003 : (See pages 7-9) 256 MB or greater • Free Disk Space : 40 MB or greater • CD-ROM Drive : Used for installing the software, and utilities from the CD-ROM 3. Restart the PC. Interface : 10Base-T/100Base-TX Ethernet port, Parallel / USB Port (For Printer) USB Port is available for DP-8020E/8020P/8016P. (See page 9) (See Page 4) • Application Software: Microsoft Internet Explorer 5.0 or later \*1 Microsoft® Windows® 98 operating system (hereafter Windows 98) \*2 Microsoft® Windows® Millennium Edition operating system (hereafter Windows Me) \*3 Microsoft® Windows NT® operating system Version 4.0 (hereafter Windows NT 4.0) \*4 Microsoft® Windows® 2000 operating system (hereafter Windows 2000) \*5 Microsoft® Windows® XP operating system (hereafter Windows XP) \*6 Microsoft® Windows Server® 2003 operating system (hereafter Windows Server 2003)

# ■ Installing the Printer Driver (Network Port Connection), and the Job Status Utility (Completion Notice)

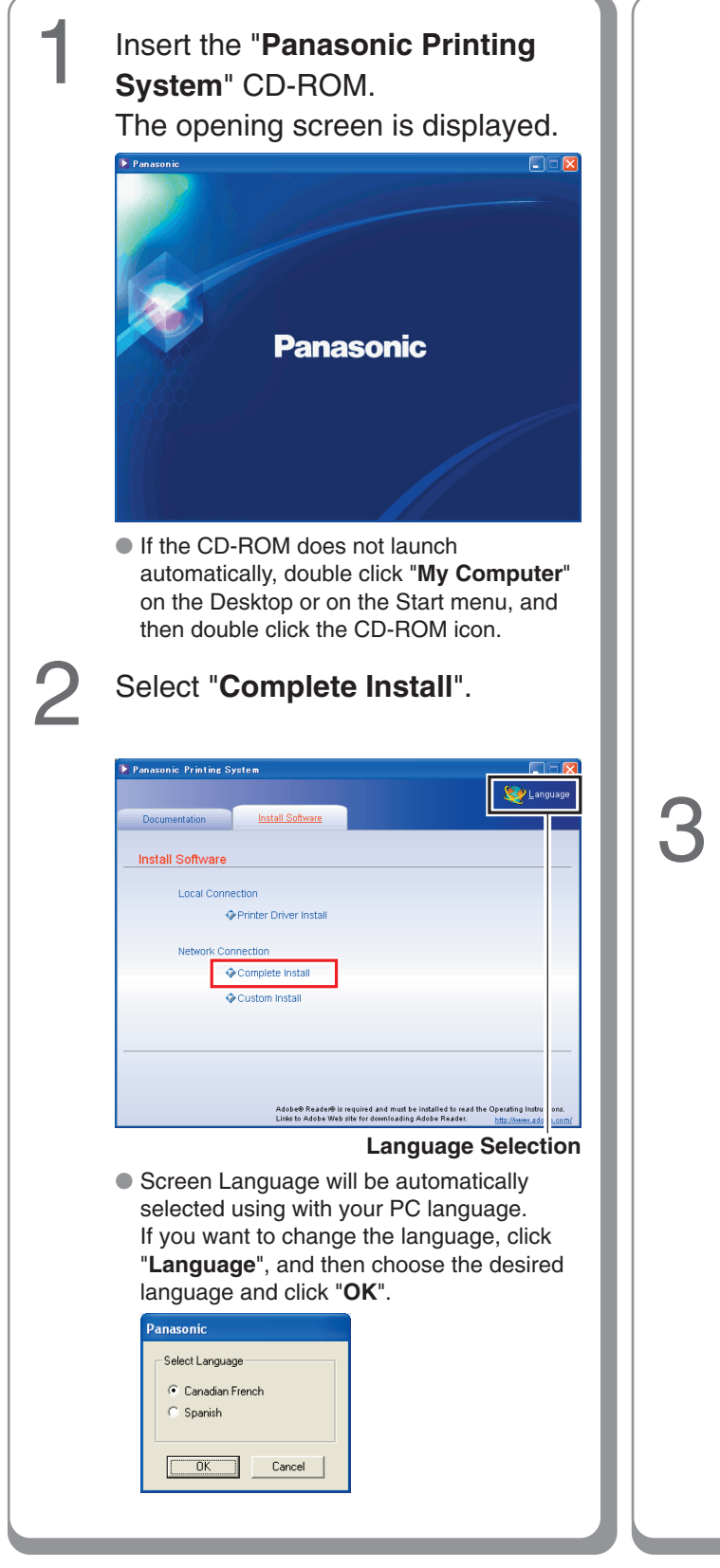

If you choose "**Custom Install**", you can select the desired Software. Click "**Install**", and selected software will be installed.

| 🔰 Panasonic Printing S | ystem                                                                                         |                                                                                    |
|------------------------|-----------------------------------------------------------------------------------------------|------------------------------------------------------------------------------------|
|                        |                                                                                               | 🨻 Language                                                                         |
| Documentation          | Install Software                                                                              |                                                                                    |
| Custom Install         |                                                                                               |                                                                                    |
| PCL6 E                 | mulation Printer Driver                                                                       |                                                                                    |
| Job Status Utility     |                                                                                               |                                                                                    |
|                        |                                                                                               |                                                                                    |
|                        |                                                                                               |                                                                                    |
|                        |                                                                                               |                                                                                    |
|                        |                                                                                               |                                                                                    |
|                        |                                                                                               |                                                                                    |
| Install                | s will install the PCL 6 Emulation Printer Driver.                                            |                                                                                    |
|                        | Adobe® Reader® is required and must be insta<br>Links to Adobe Web site for downloading Adobe | lied to read the Operating Instructions.<br>e Reader. <u>http://www.adobe.com/</u> |

 You can install the applications you wish to install by checking the box next to the software names.

Also, unmark the check box if you do not want to install any of the displayed software.

The InstallShield Wizard screen is displayed.

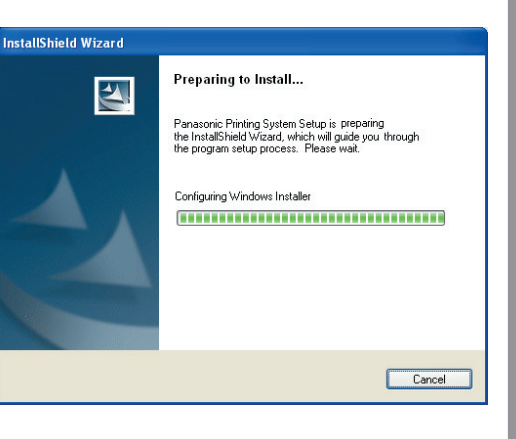

7

### Installing the Printer Driver and Utility Software

# ■ Installing the Printer Driver (Network Port Connection), and the Job Status Utility (Completion Notice)

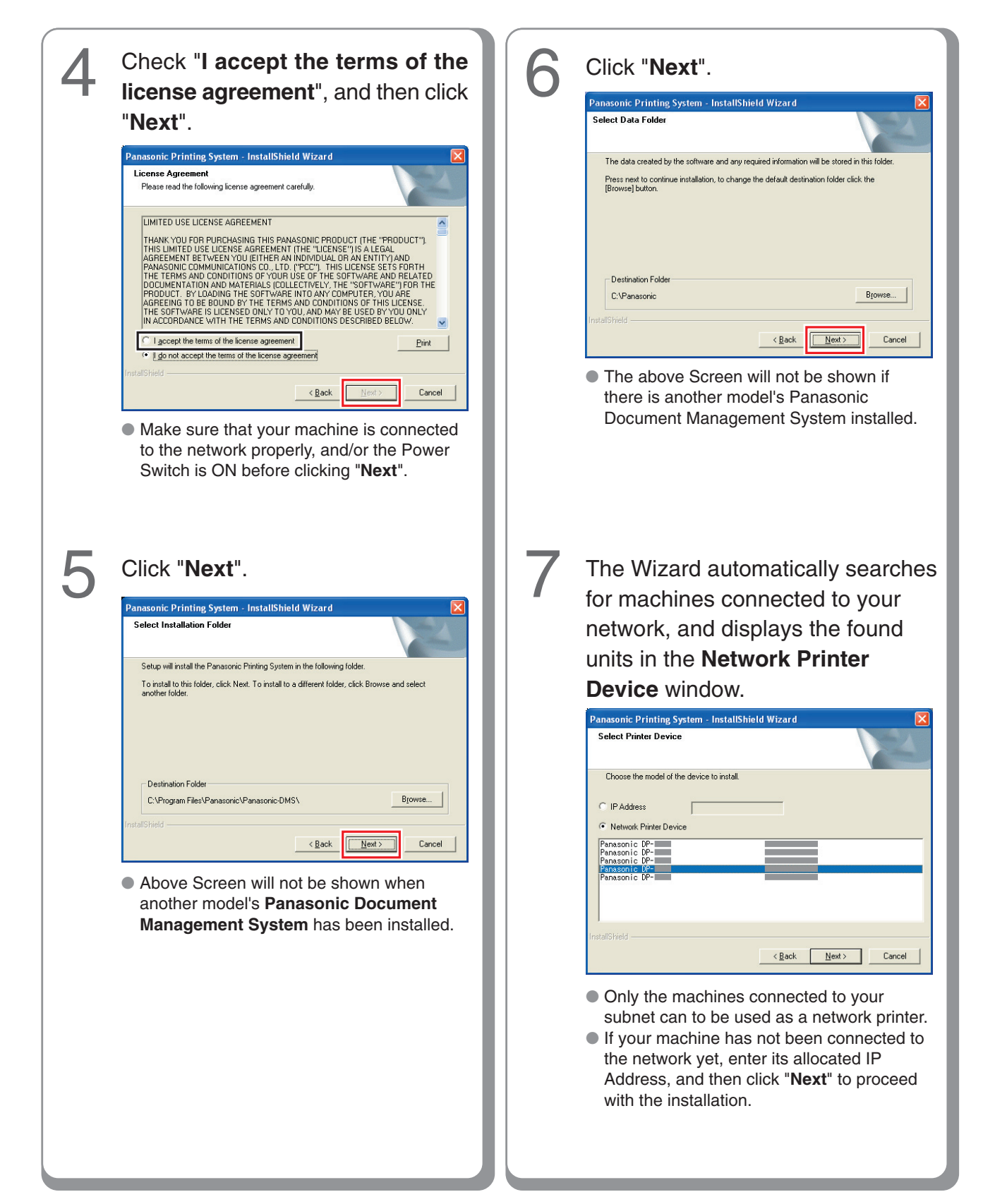

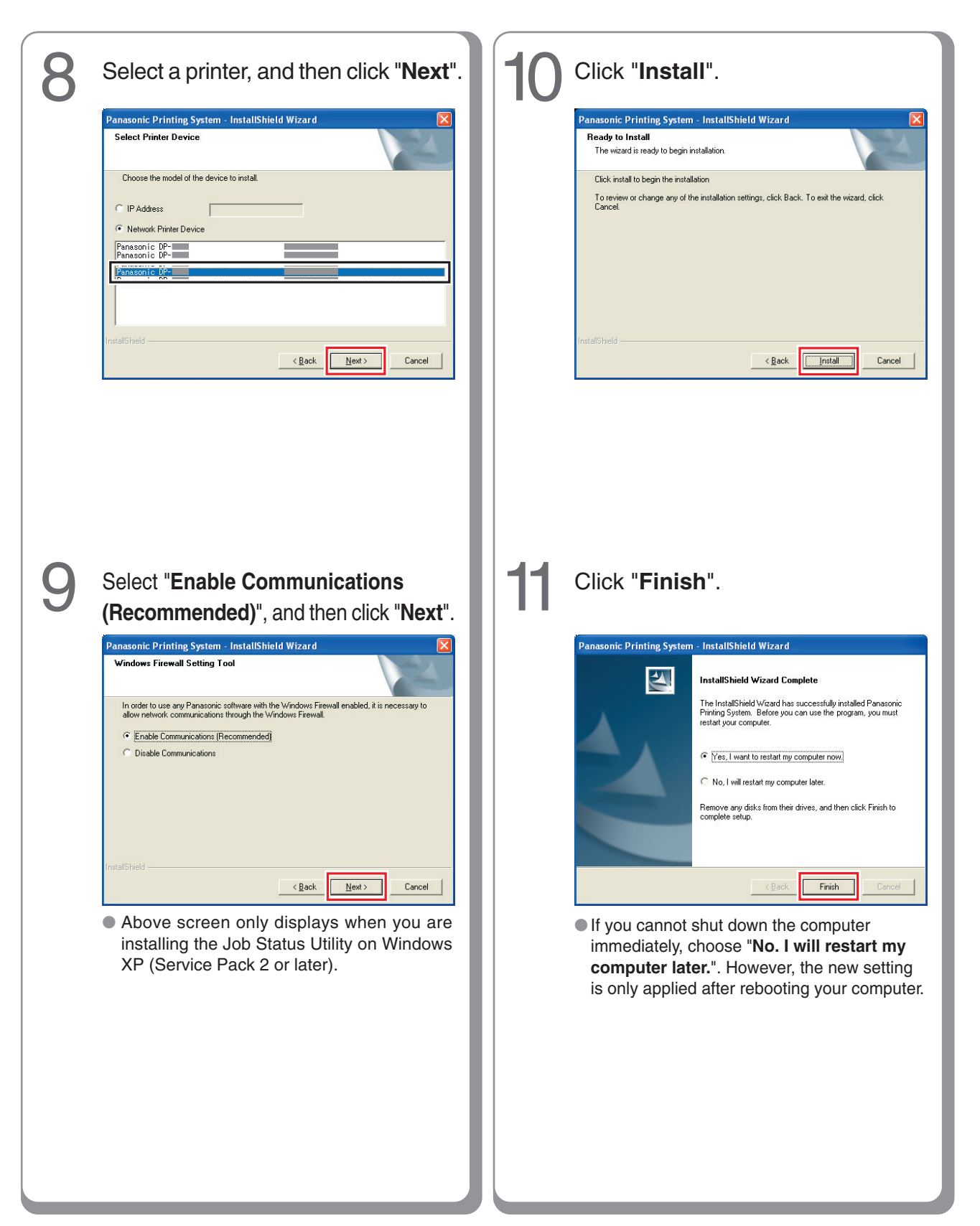

### **Printer for Parallel Port Connection**

#### ■ Installing the Printer Driver for Parallel Port Connection

• Parallel Port Connection is only available for DP-8060/8045/8035

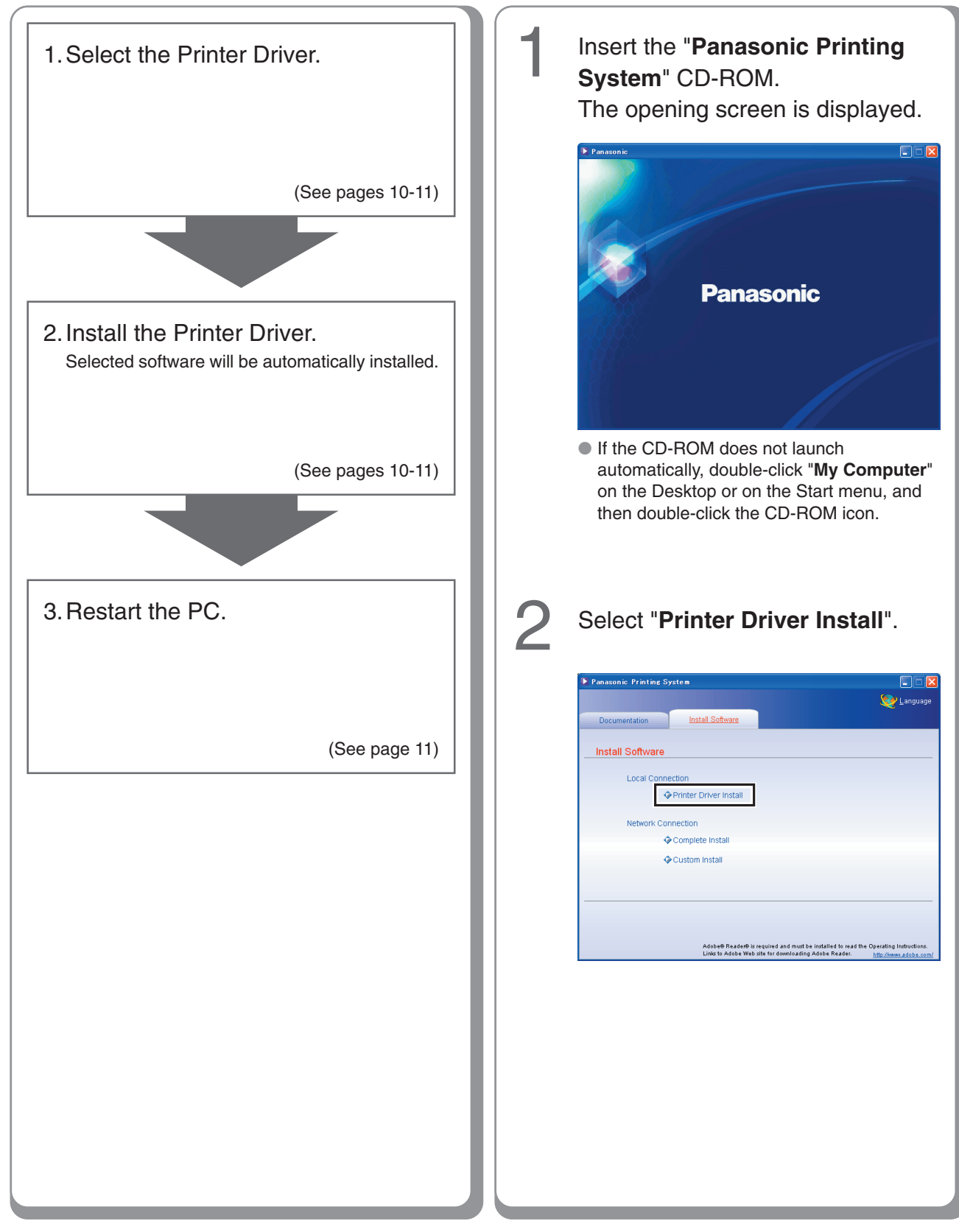

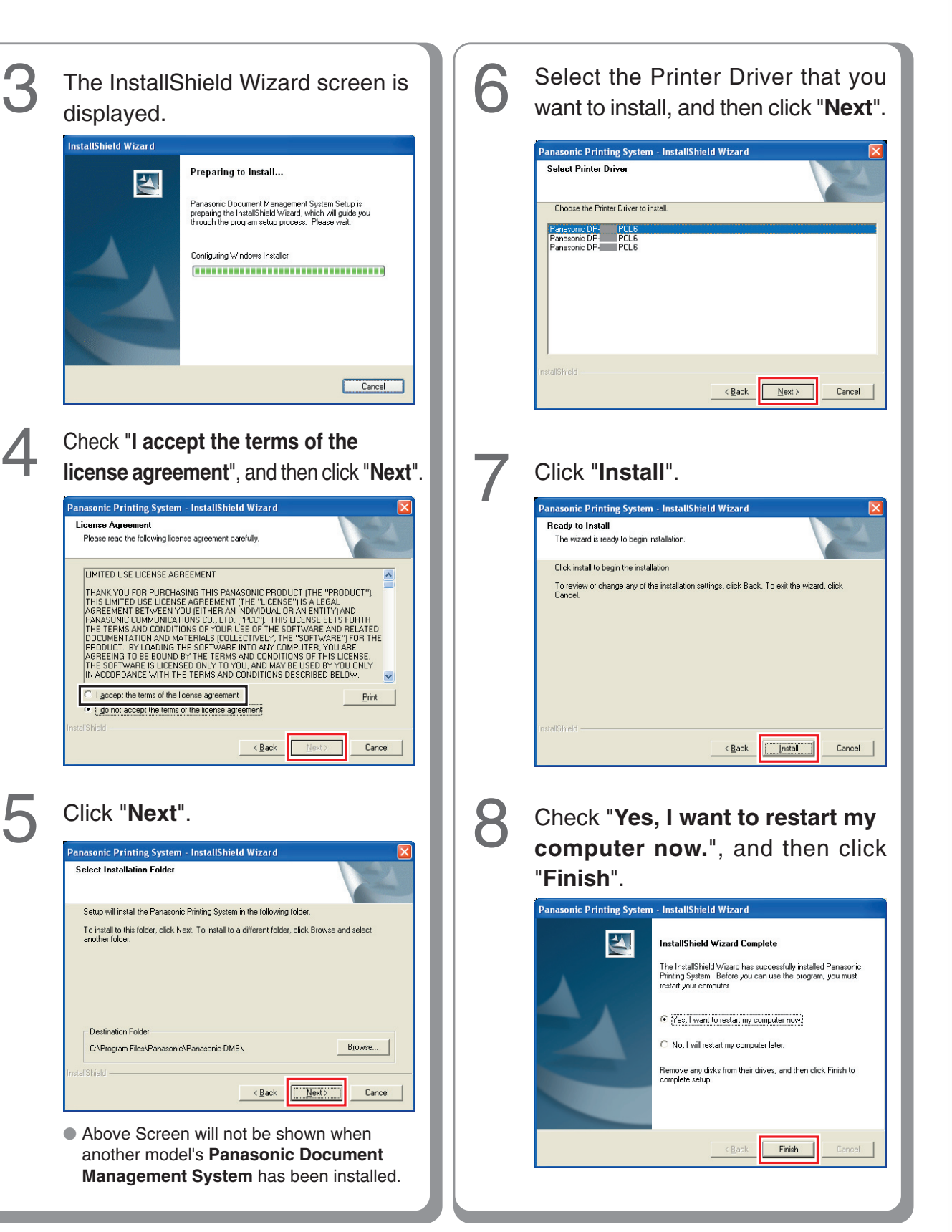

### **Printer for Parallel Port Connection**

#### Configure the Optional Devices

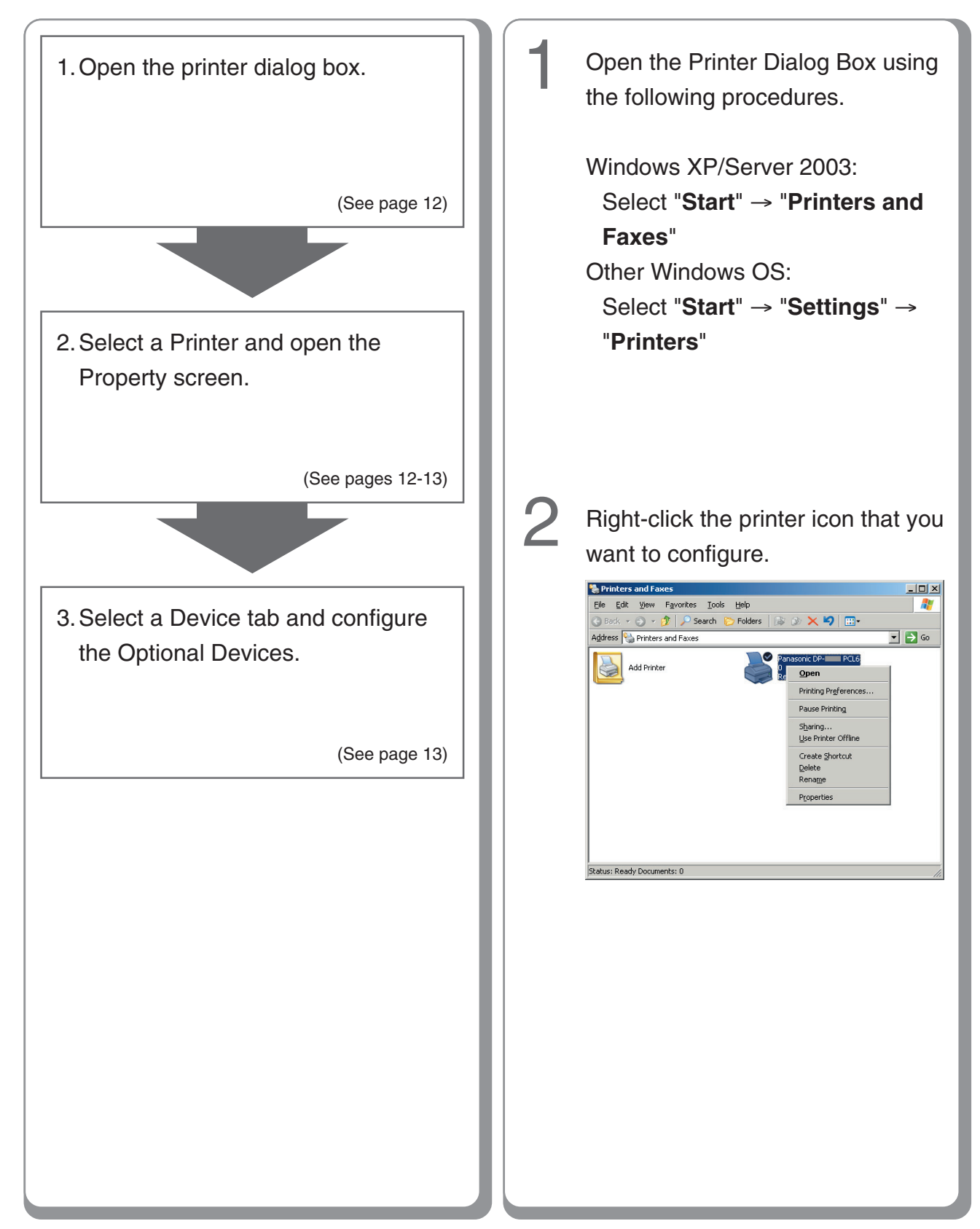

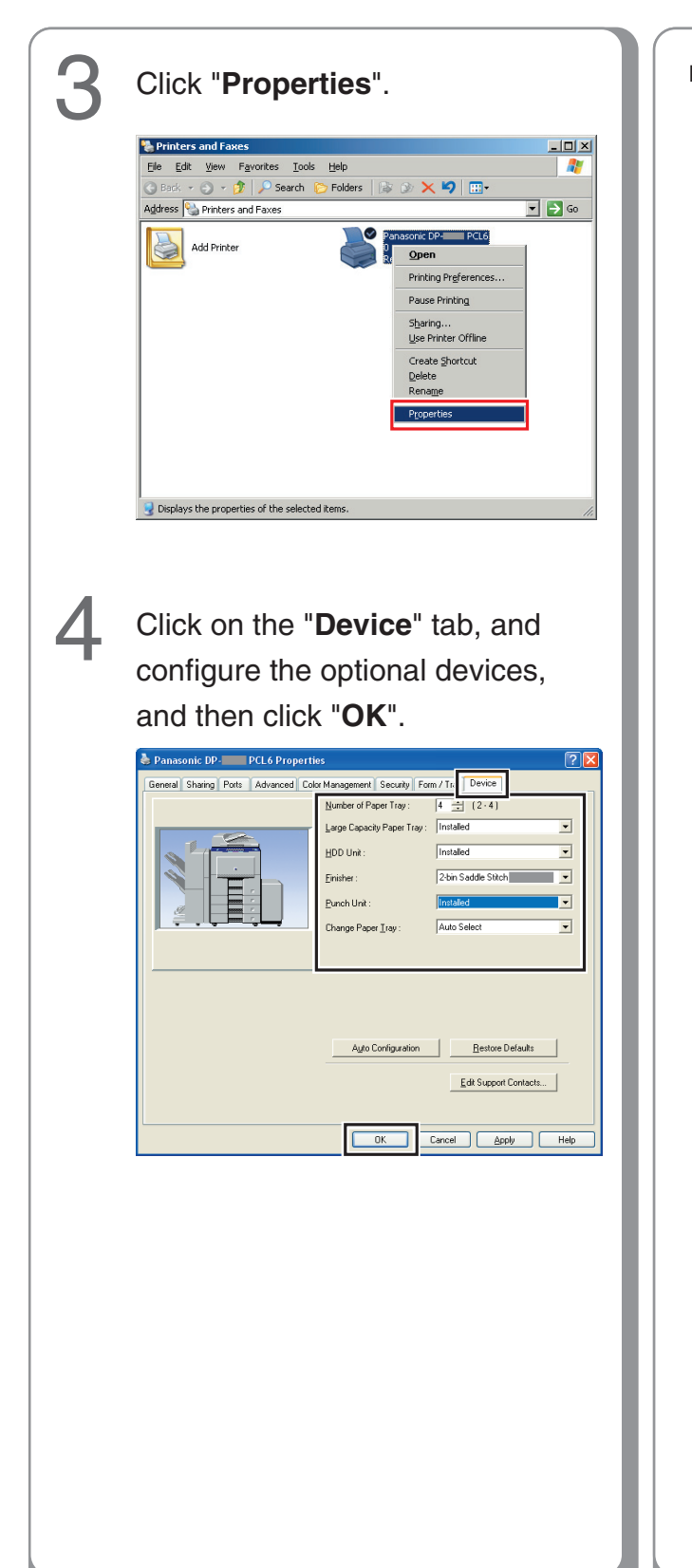

Memo:

### **Printer for USB Port Connection**

#### ■ Installing the Printer Driver for USB Port Connection

• USB Port Connection is only available for DP-8020E/8020P/8016P

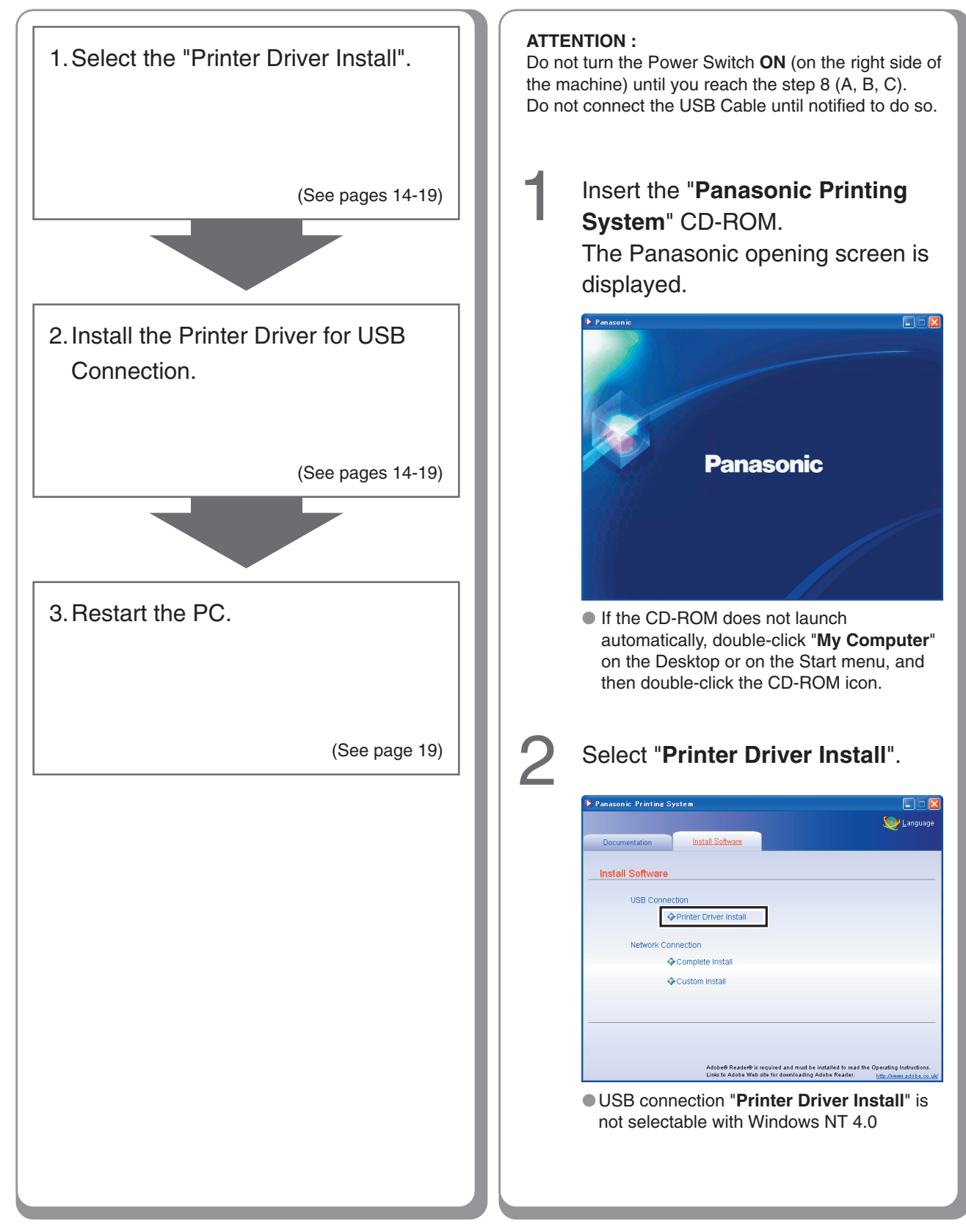

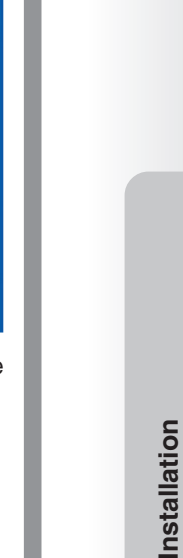

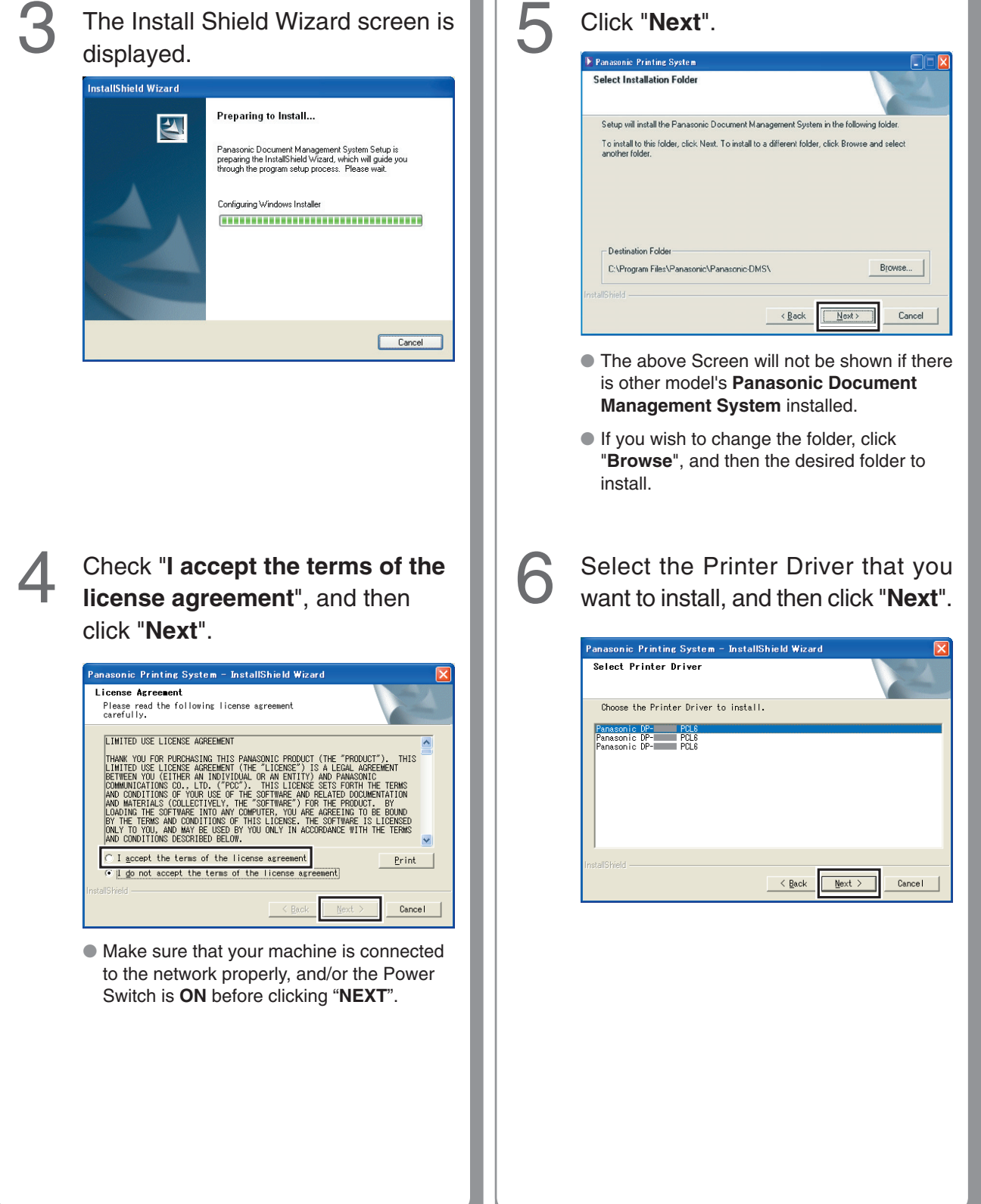

### **Printer for USB Port Connection**

#### ■ Installing the Printer Driver for USB Port Connection

• USB Port Connection is only available for DP-8020E/8020P/8016P

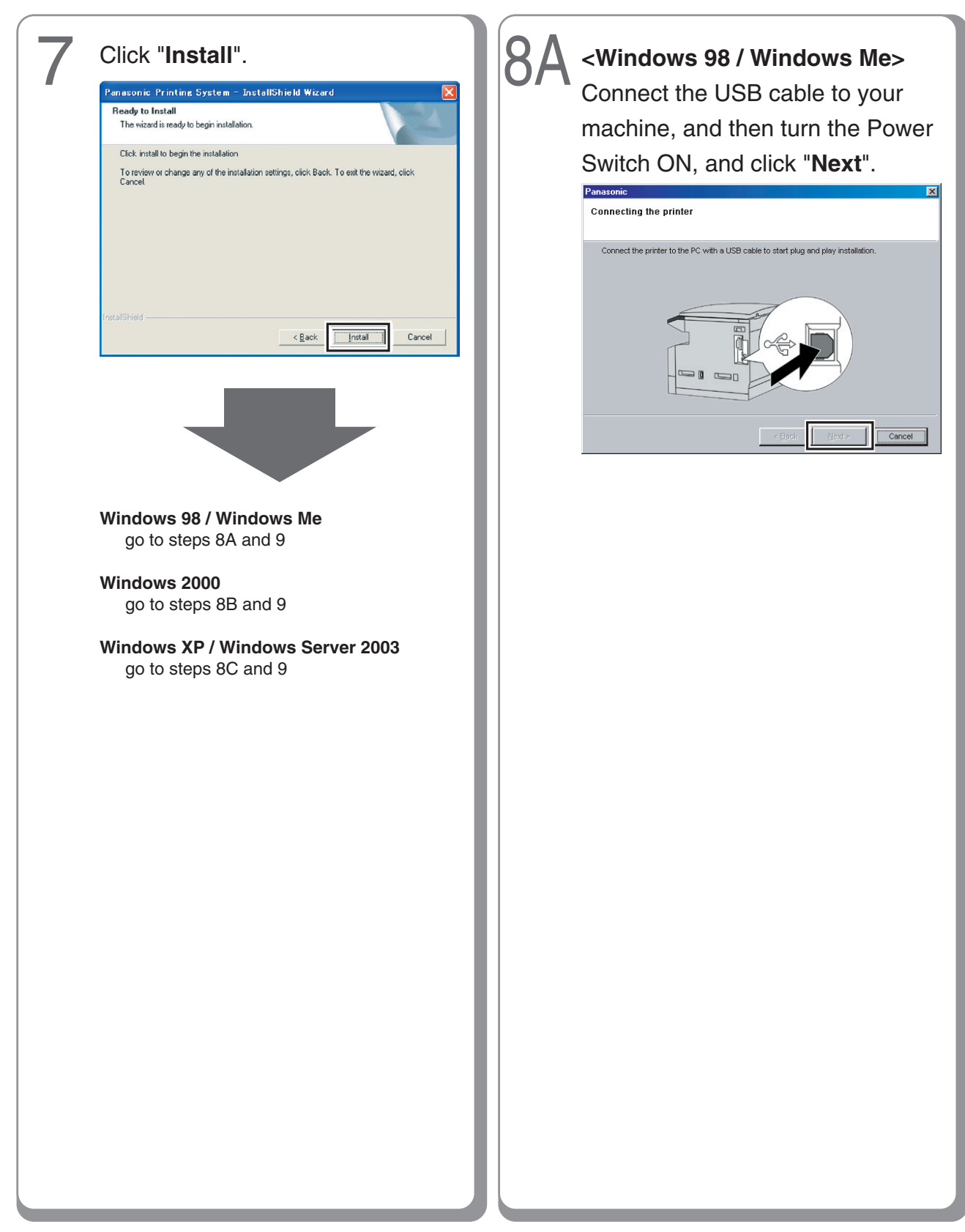

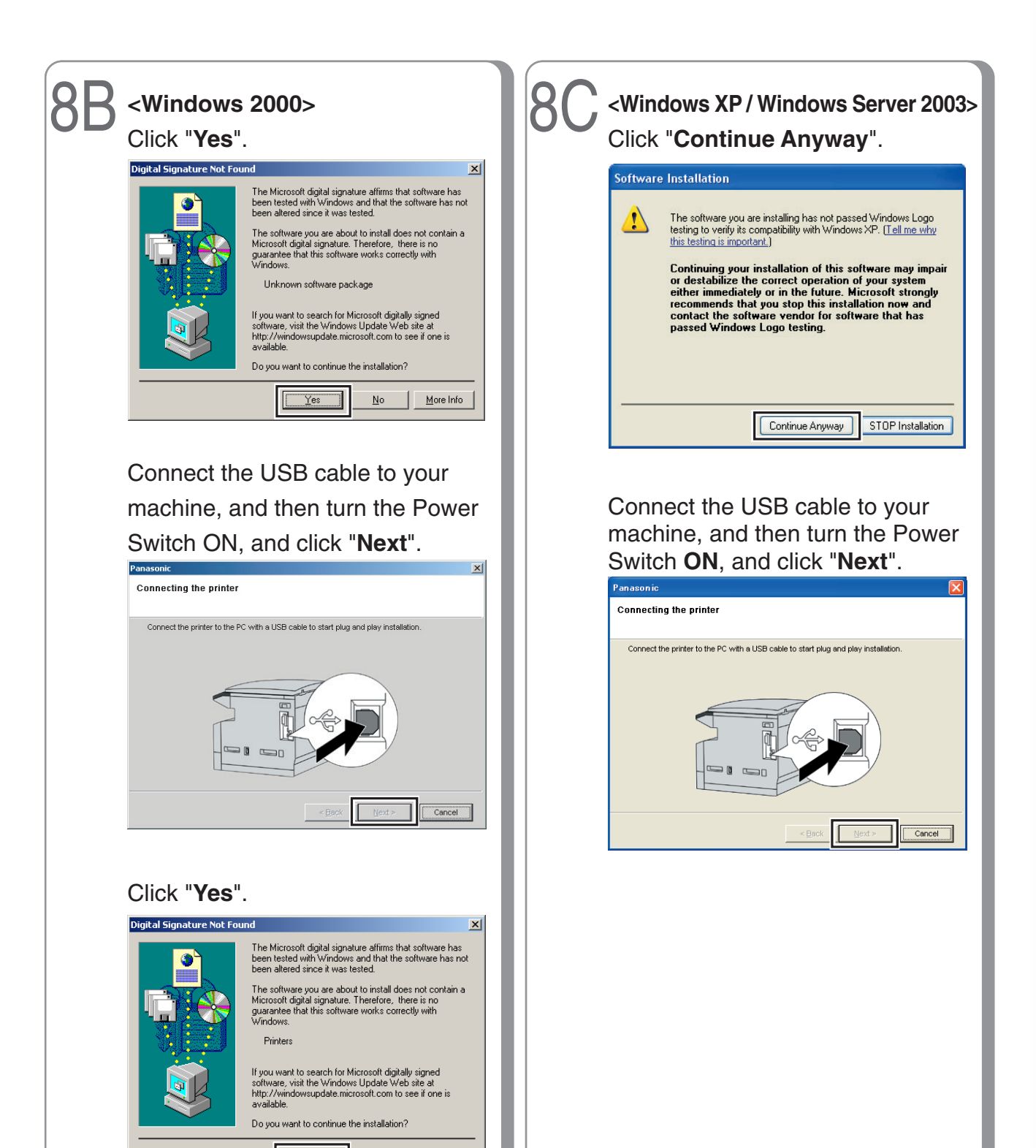

Yes

<u>N</u>o

<u>M</u>ore Info

17

### **Printer for USB Port Connection**

#### ■ Installing the Printer Driver for USB Port Connection

• USB Port Connection is only available for DP-8020E/8020P/8016P

| Select " <b>No, not this time</b> ", and then click " <b>Next</b> ". |                                                                                                    |  |
|----------------------------------------------------------------------|----------------------------------------------------------------------------------------------------|--|
| Found New Hardware Wiz                                               | Welcome to the Found New Hardware Wizard  Windows will search for current and updated software by looking on your computer, on the hardware installation CD, or on the Windows Update Web ate (with your permission). Fread our privacy policy Can Windows connect to Windows Update to search for software?  Yes, this time only  Yes, this time only  Yes, now and evenu line I connect a device  No, not this time  Lick New o continue.  Cancel  Cancel |  |

 Above screen will be displayed when you have installed the Windows XP Service Pack 2.

### Select "Install the software automatically (Recommended)", and then click "Next".

#### For Windows XP

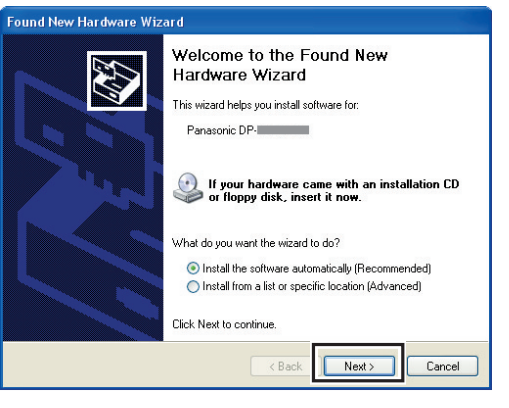

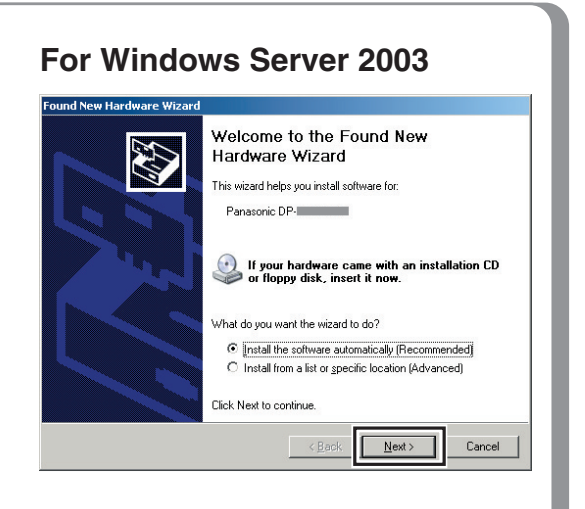

If you have a previous version of the Printer Driver installed, select the latest version of the "**.inf**" file, and then click "**Next**".

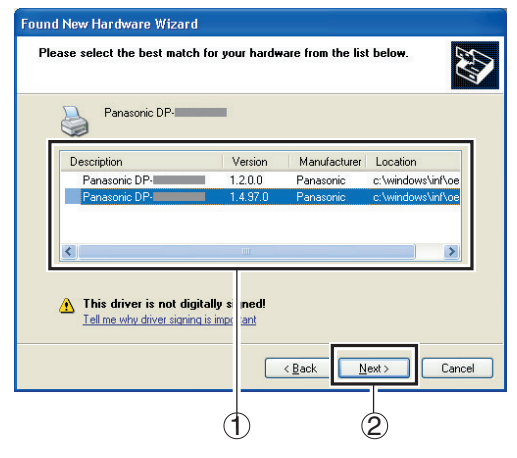

 Above screen will not be displayed when installing the Printer Driver for the first time.

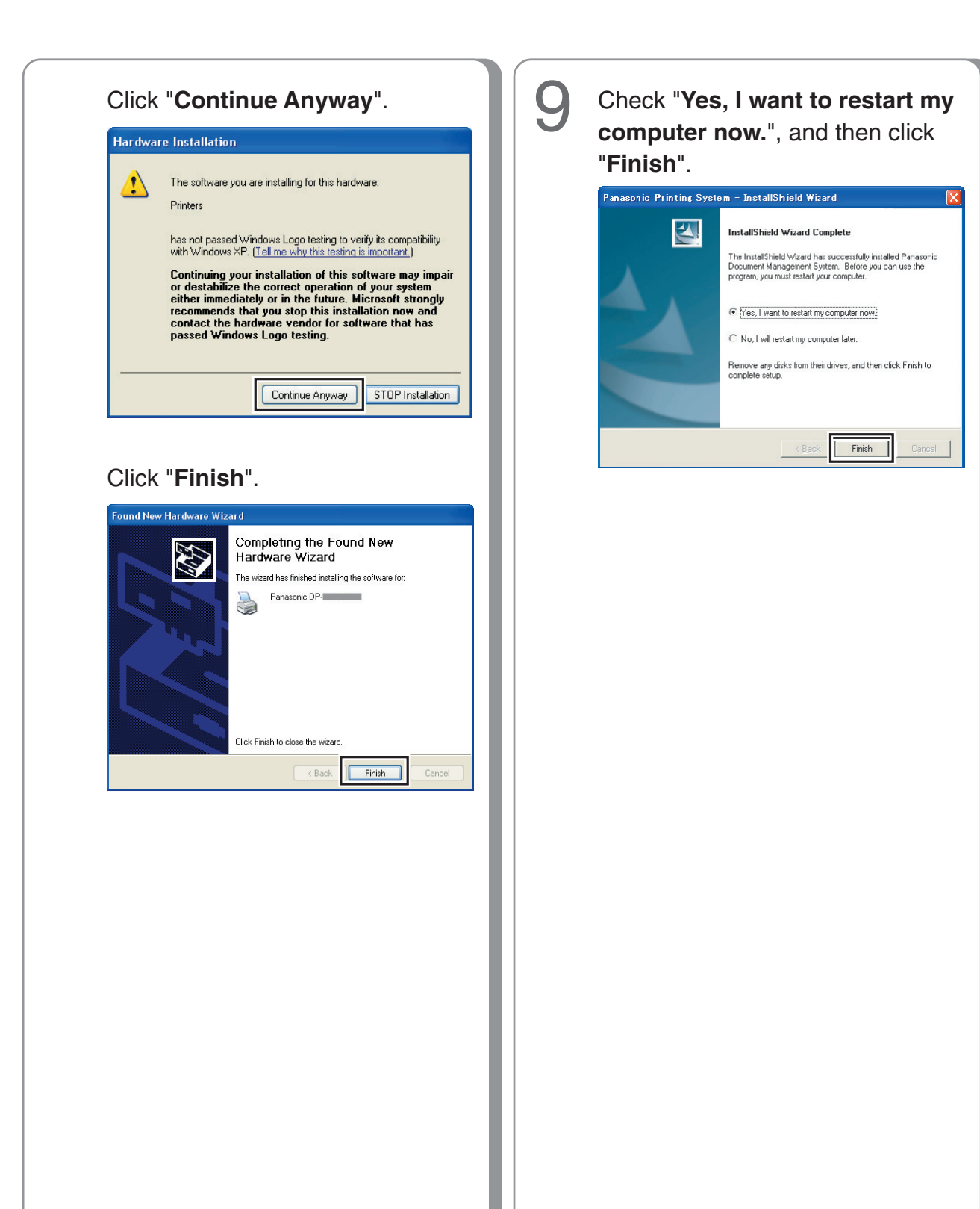

### **Printer for USB Port Connection**

#### Configure the Optional Devices

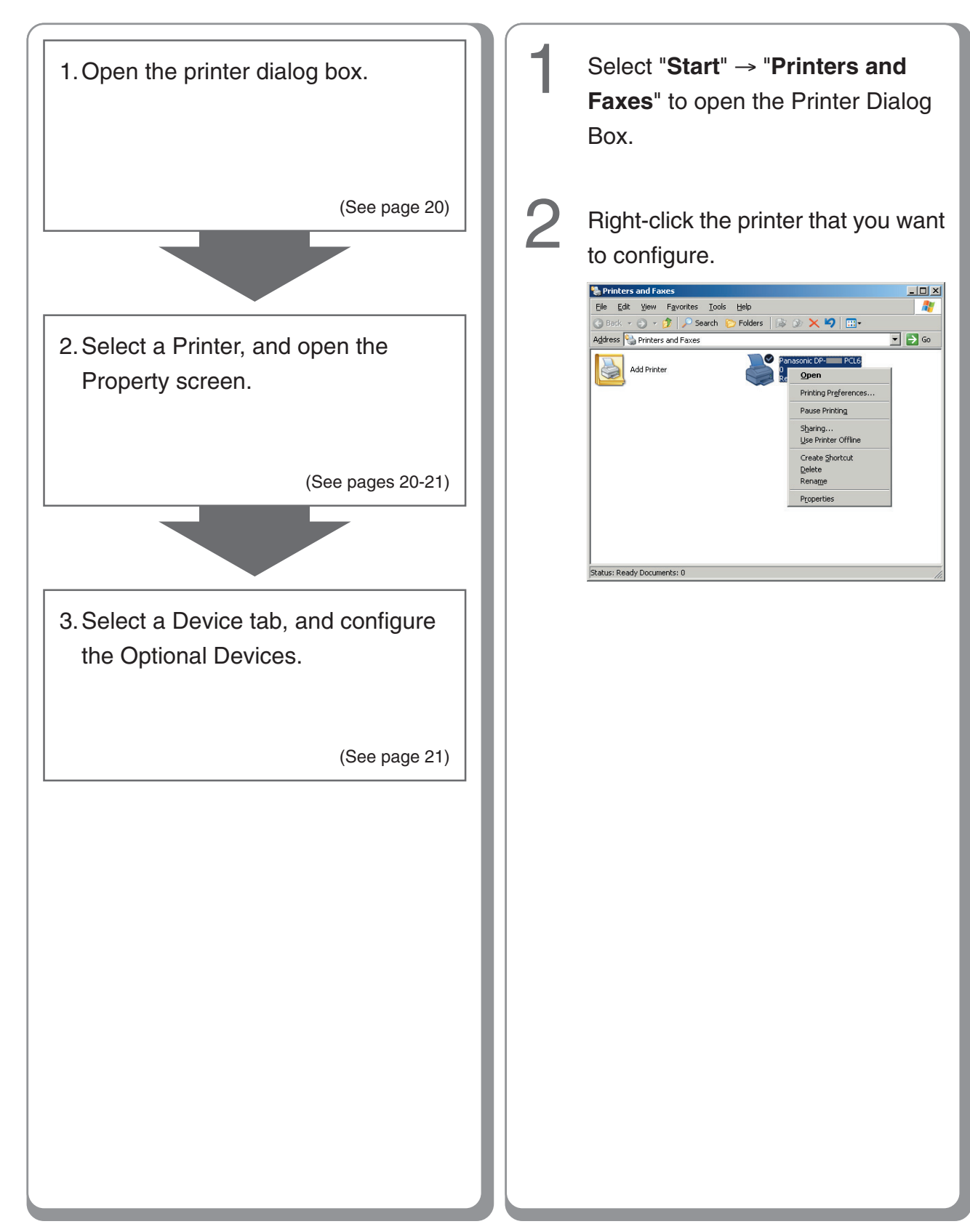

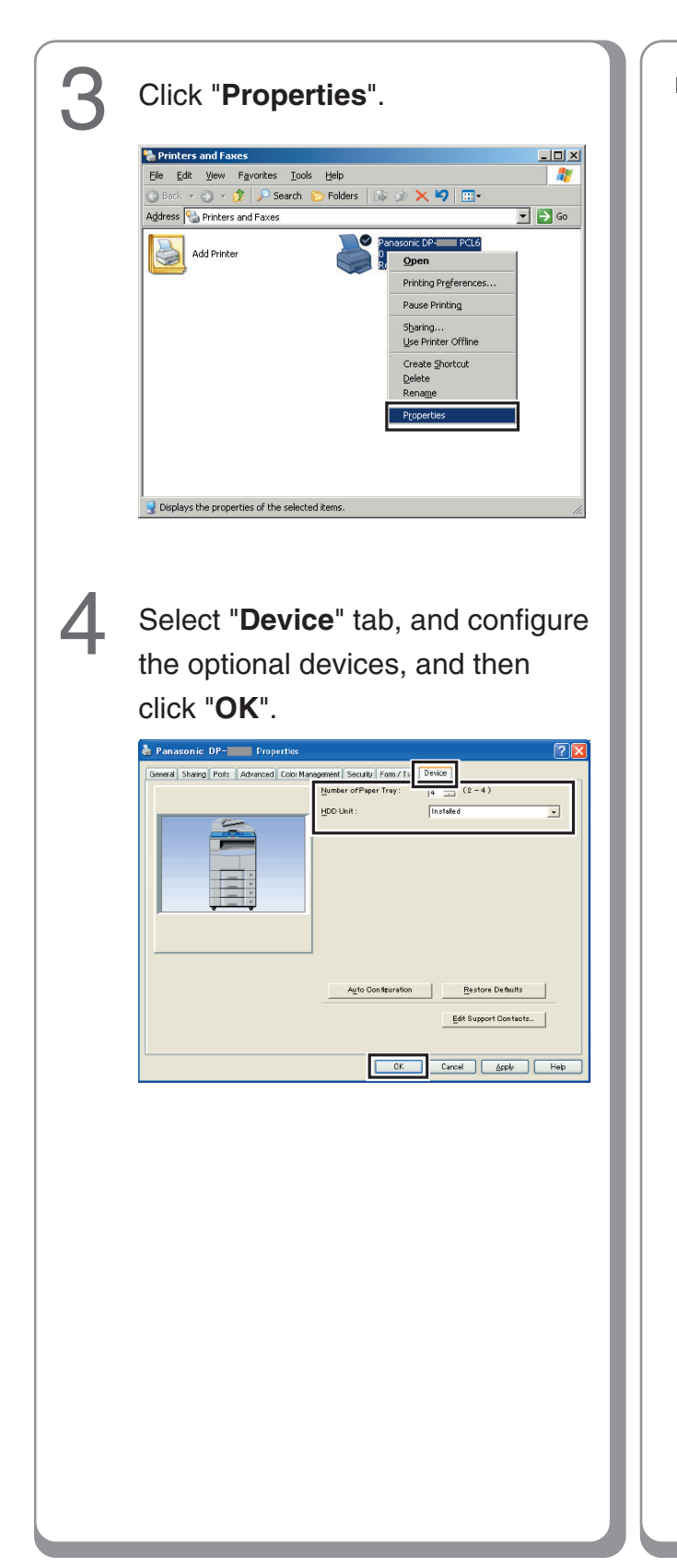

Memo:

### **Printer for Network Port Connection**

#### ■ Configure the Shared Setting on the Network Print Server

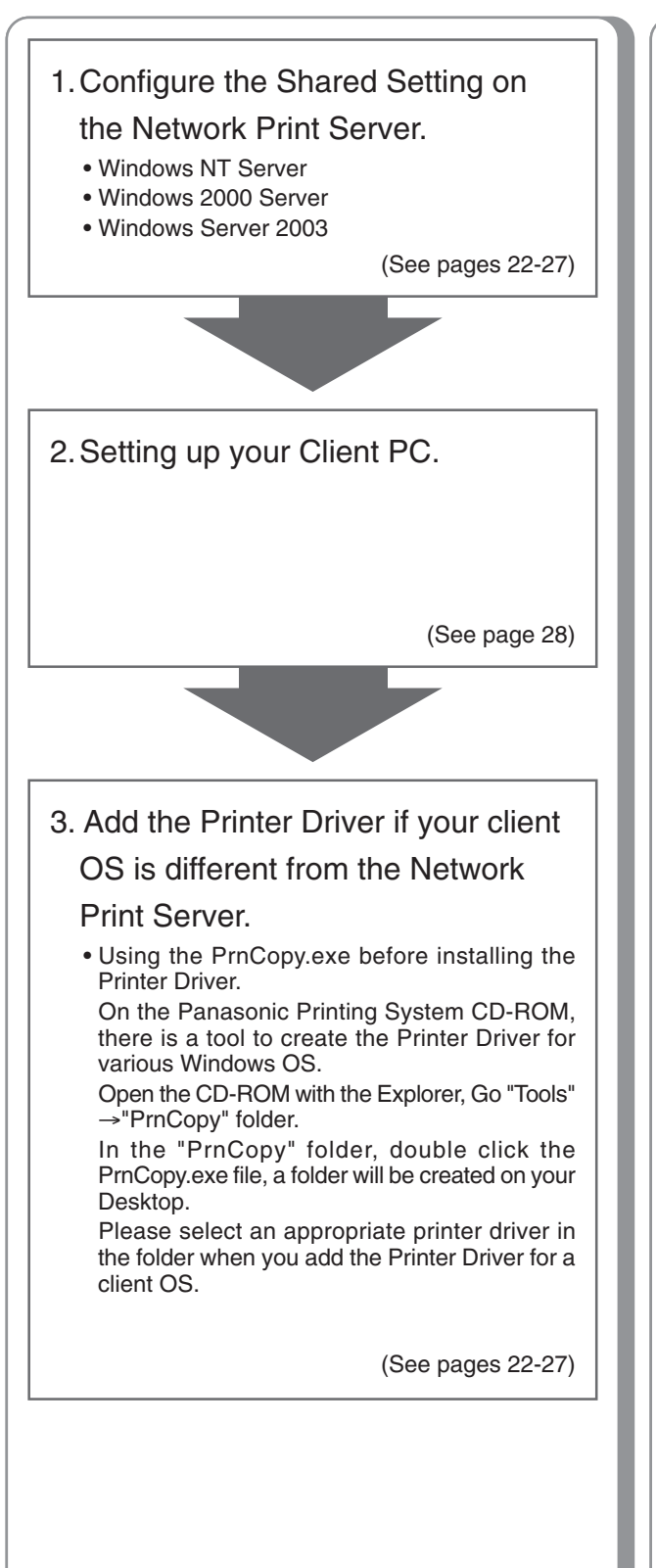

Configure the Shared Setting on the Network Print Server (Windows NT Server)

| 1 | Click " <b>Start</b> ".                                                                                                    |
|---|----------------------------------------------------------------------------------------------------|
|   | Programs )<br>Pocuments )<br>Settings )<br>Find )<br>W Help<br>Pocuments )<br>Find )<br>Start Down                                                                                                    |
| 2 | Select " <b>Settings</b> ".                                                                                                    |
|   | Programs<br>Documents<br>Documents<br>Printes<br>Find<br>Printes<br>Documents<br>Printes<br>Documents<br>Printes<br>Documents<br>Printes<br>Documents<br>Printes<br>Documents<br>Printes<br>Printes |
| 3 | Click " <b>Printers</b> ".                                                                                                    |
|   | Programs<br>Documents<br>Documents<br>Printers<br>Printers<br>Prin                                         |
|   |                                                                                                    |

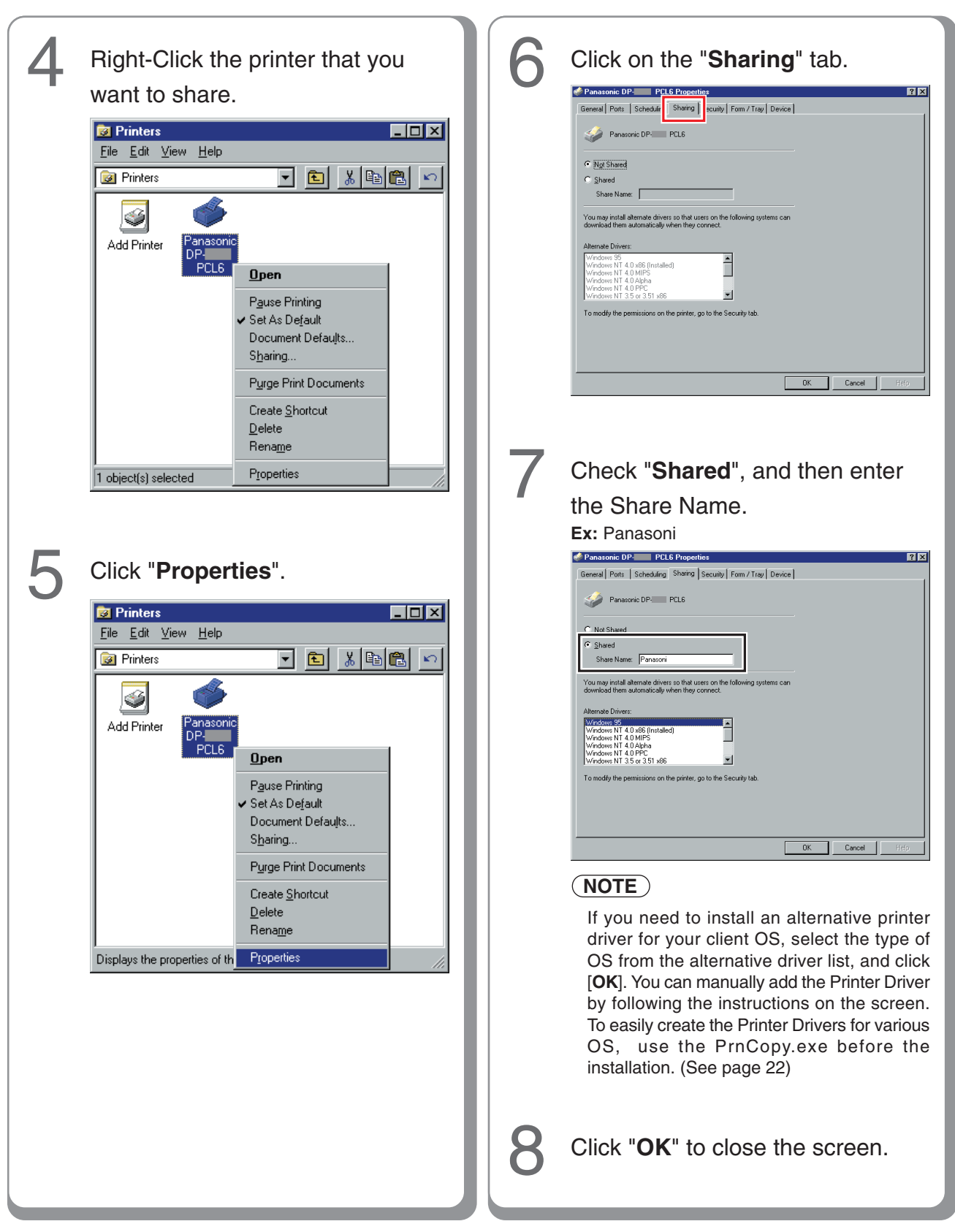

**Printer for Network Port Connection** 

Configure the Shared Setting on the Network Print Server (Windows 2000 Server)

| Click "Start".                                                                                                    | 4 Right-Click the printer that you want to share.                                                                                                    |
|----------------------------------------------------------------------------------------------------|----------------------------------------------------------------------------------------------------|
| 2 Select "Settings".<br>Image: Select "Settings"         Image: Select "Settings"         Image: Settings         Image: Settings         Image: Settings         Image: Settings         Image: Settings         Image: Settings         Image: Settings         Image: Settings         Image: Settings         Image: Se | Vendous 2000 Succett       Properties         return Ready Documents: 0       return Ready Documents: 0         So Cicck "Propertiess"       return Ready Documents: 0         Vendous 2000 Succett       Folders         Vendous 2000 Succett       Folders         Vendous 2000 Succett       Folders         Vendous 2000 Succett       Folders         Vendous 2000 Succett       Folders         Vendous 2000 Succett       Folders         Vendous 2000 Succett       Vendous 2000 Succett |
| Run<br>Shut Down<br>Start Cown                                                                                                    |                                                                                                    |

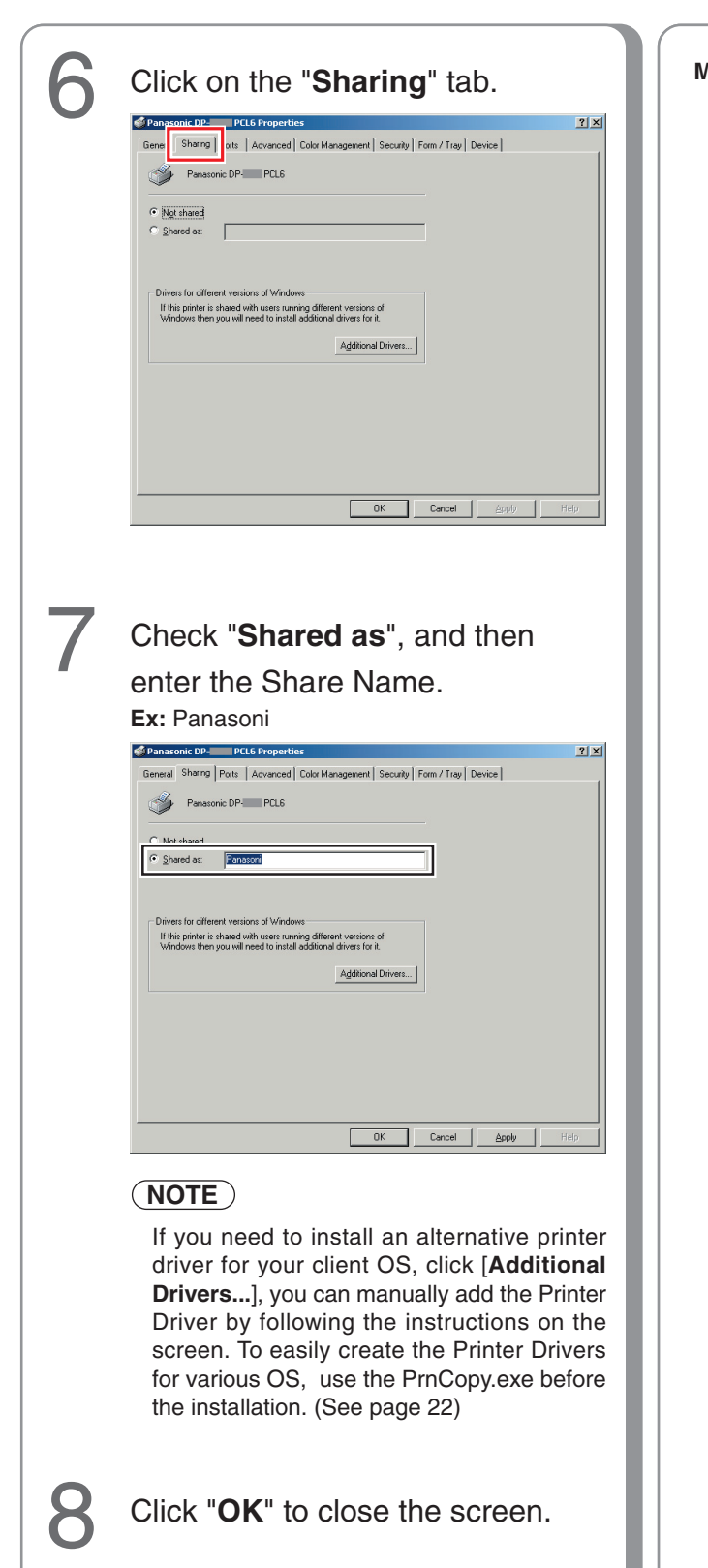

| M | e | n  | n | D | • |
|---|---|----|---|---|---|
|   | - | •• |   | • |   |

**Printer for Network Port Connection** 

■ Configure the Shared Setting on the Network Print Server (Windows Server 2003)

| Click "Start".<br>(Category View Mode)                                                                                                    | Click "Printers & Faxes".<br>(Category View Mode)                                                                                                    |
|----------------------------------------------------------------------------------------------------|----------------------------------------------------------------------------------------------------|
| printer       Image Your Server       Image Your Serv                                                                                                 | Printer         Image Your Server         Image Your Server         <                                                                                                    |
| Al Degrams >                                                                                                    | All Grograms >                                                                                                    |
| Image: New Office Document         Image: New Office Document         Im | Classic View Mode)         Image: New Office Document         Image: Open Office Document         Image: New Office Document         Image: New Office Document         Image: Ne |
| <text></text>                                                                                                    | <text></text>                                                                                                    |

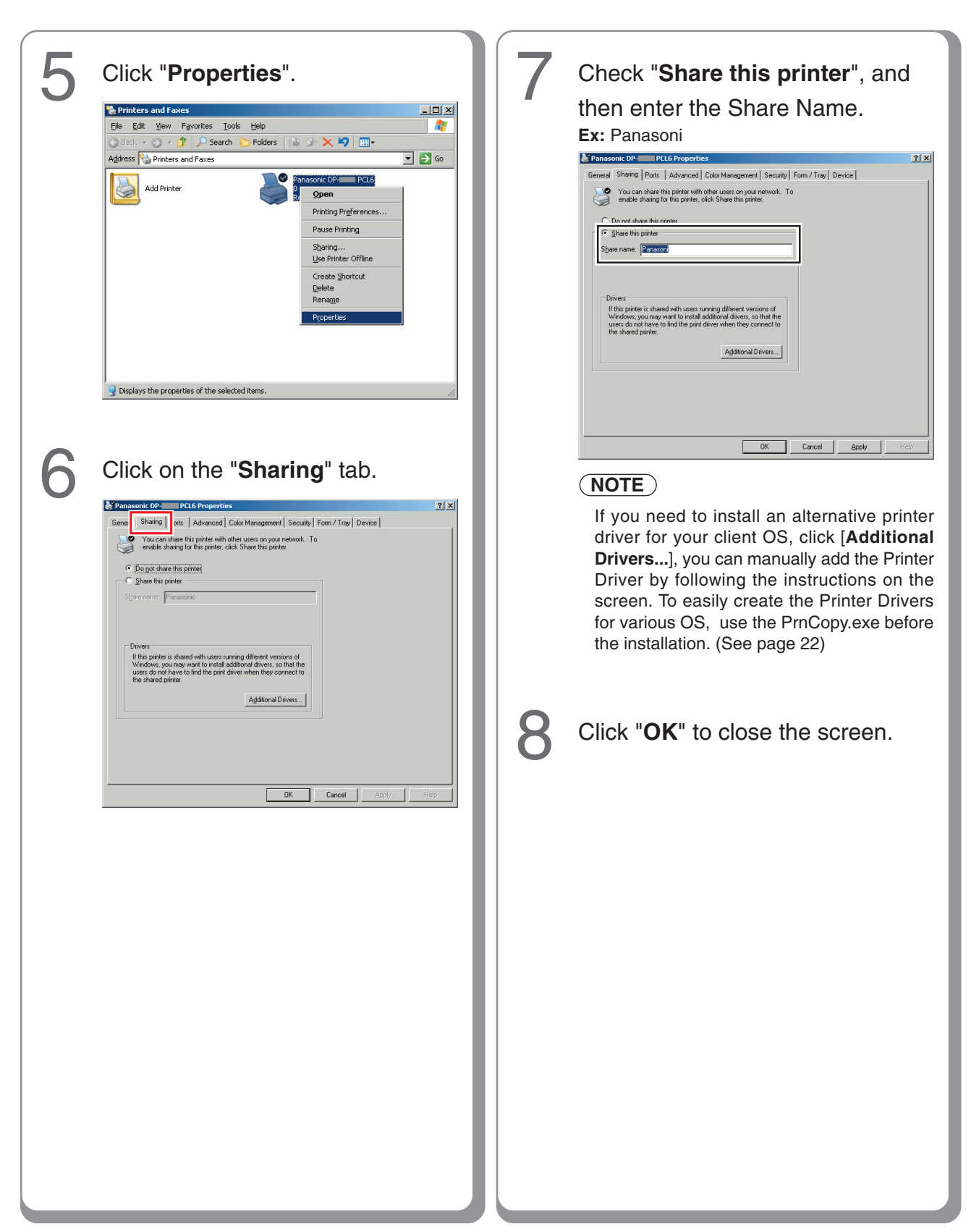

### **Printer for Network Port Connection**

#### Setting up your Client PC

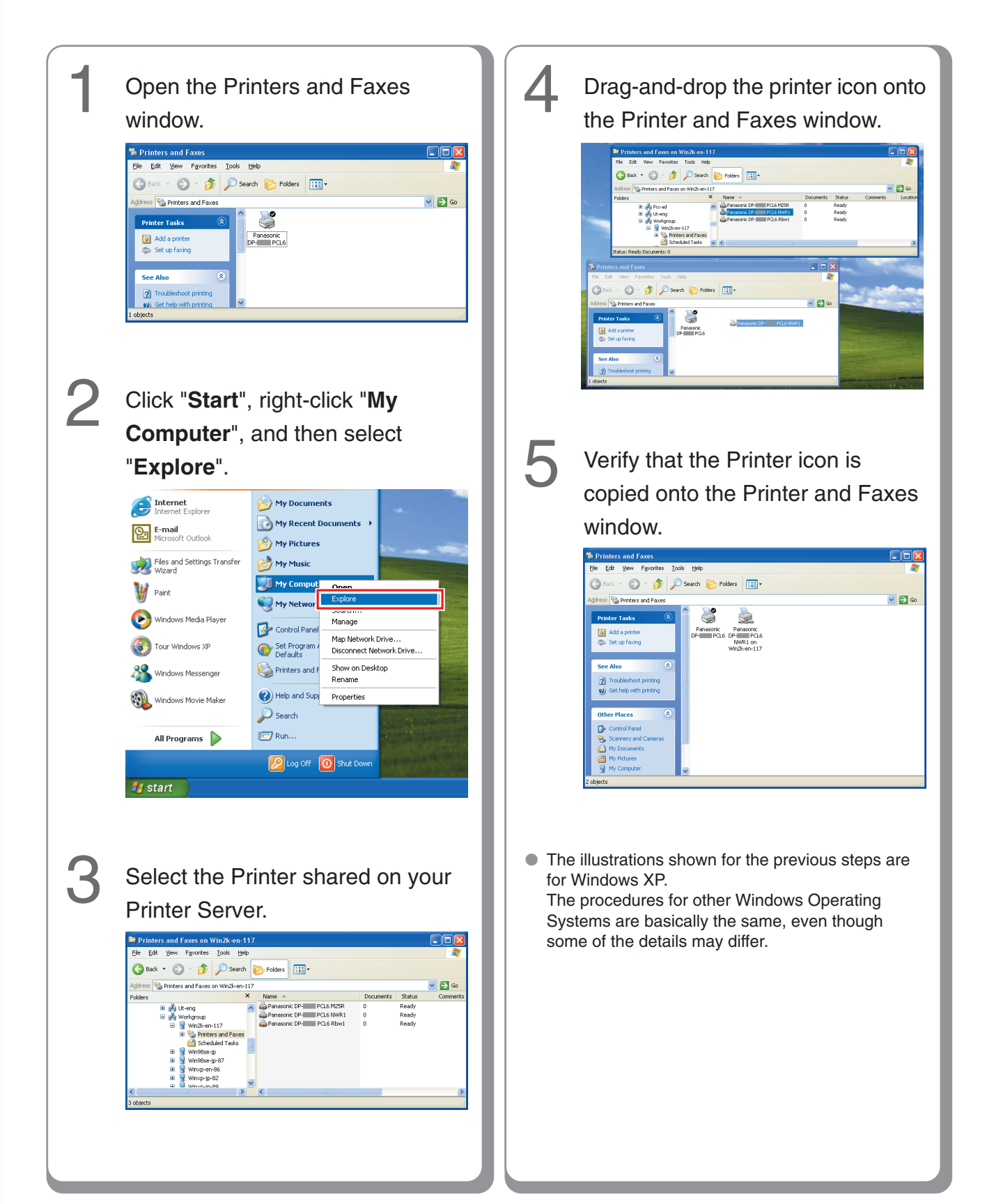

### **Job Status Utility Function**

#### Setting up the Job Status Utility

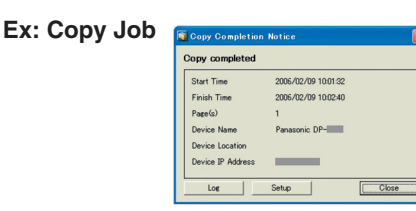

The Job Status Utility software will display the pop-up Completion Notice on your Windows Desktop when the Print, PC Fax, Copy, or a Fax job is completed.

The information displayed in the Completion Notice vary according to the type of job being performed.

• Completion Notice for Fax job is not available for DP-8016P.

#### **Basic Procedures:** Setting up for PC Fax and PC Print: Install the Job Status Utility, located Right-click the Job Status Utility on the Panasonic Printing System icon 🔄 on the task bar, and select CD-ROM. "Setup" from the menu. (See pages 6-11) Confirm that the Job Status Utility Log icon 🔯 is shown on the task bar. Setup: About. Exit M- 15:58 100 100 Panasonic Job Status Utility Icon 🖮 🔍 🗞 😲 🧊 👭 15:57 Choose the display condition for the Setup window, and then select Panasonic Job Status Utility Icon "OK". If the Job Status Utility icon is not shown on the task bar, click "Start", select 😺 Setup "All Programs" $\rightarrow$ "Panasonic" $\rightarrow$ "Job Display condit Status Utility" → "Job Status Utility" to PC Fax PC Print activate the Job Status Utility icon. All O All C Error only Error only For PC Fax and PC Print only c None O None Setup the Job Status Utility as Display Completion Notice in front described above. ÖK Cancel For Copy, Fax and Internet Fax only Refer to the Operating Instructions ( For All : Always displays after each Communications Utility ) on the provided CDtransmission or print job. ROM. Error only : Displays only when an error occurs. None : Does not display.

#### WARRANTY

PANASONIC DIGITAL DOCUMENT COMPANY MAKES NO WARRANTIES, GUARANTEES OR REPRESENTATIONS, EXPRESSED OR IMPLIED, TO CUSTOMER WITH RESPECT TO THIS PANASONIC MACHINE, INCLUDING BUT NOT LIMITED TO, ANY IMPLIED WARRANTY OF MERCHANTABILITY OR FITNESS FOR A PARTICULAR PURPOSE.

PANASONIC DIGITAL DOCUMENT COMPANY ASSUMES NO RISK AND SHALL NOT BE SUBJECT TO LIABILITY FOR ANY DAMAGE, INCLUDING, BUT NOT LIMITED TO DIRECT, INDIRECT, SPECIAL, INCIDENTAL OR CONSEQUENTIAL DAMAGES OR LOSS OF PROFITS SUSTAINED BY THE CUSTOMER IN CONNECTION WITH THE USE OR APPLICATION OF THIS PANASONIC MACHINE. SEE YOUR DEALER FOR DETAILS OF DEALER'S WARRANTY.

© 2006 Panasonic Communications Co., Ltd. All Rights Reserved. Unauthorized copying and distribution is a violation of law. The contents of these Operating Instructions are subject to change without notice.

For Service, Call: \_

Panasonic Digital Document Company, Unit of Panasonic Corporation of North America One Panasonic Way Secaucus, New Jersey 07094 http://panasonic.co.jp/pcc/en/ Panasonic Canada Inc. 5770 Ambler Drive Mississauga, Ontario L4W 2T3 http://www.panasonic.ca

> K0806-0(12) PJQMC0667ZA August 2006 Published in Japan